## Installation

Follow these steps very carefully. We have gone through great lengths to make sure the installation process of Bend-Tech will be as easy as possible.

Step 1: Place your Bend-Tech CD into your CD drive.

**Step 2:** After a few seconds, an installation welcome screen should appear. If not, please proceed with the following sub-steps.

- Sub-step A: Double click on the main screen icon <My Computer>.
- Sub-step B: Right click on the CD drive that the Bend-Tech CD is in. In most cases this is your D: or E: drive.
- Sub-step C: Select <Open> from the pull down menu.
- Sub-step D: Double click on the file <setup.exe>.

Select the Next command button.

Carefully read through the License Agreement. If you accept the agreement, select the 'I accept the terms...' choice.

The installation wizard will ask where to place the program and its files. We strongly urge you to leave the recommended setting.

Select the Next command button to continue.

The installation wizard will uninstall and install the appropriate files.

When the installation wizard is complete, select the Finish command button.

The installation is now complete.

An icon should appear on your main screen. In addition, Bend-Tech will have a selection under the Start, Programs menu.

Double click on the Bend-Tech icon.

Next, the start up splash screen will appear.